Step 1: Login to this link using your email and password: https://spark-cloud.tibaparking.net/university-of-rochester/

Step 2: On the Left Hand Side you will see 3 Options: Currently only 2 are available - Choose one:

- Stickers: Batch validations for printing. (40 stickers on sheet)
- eValidation: Used to validate ticket only
- Coupon (Do Not Use): Designed for email only. *This option is unavailable at this time.*

## **Creating Stickers**

## In the top right of the page; select the button - Create Sticker

- a. The Create Sticker page will pop up.
- b. Input the following information: (\*denotes a mandatory field)
  - Parking Lot\* = Univ of Rochester (Includes Lot 8, 13, 14)
  - Company\* = HRMS Department Name
  - Sub Company = Validation Description Name
  - (Carefully choose correct one needed, this field is used for billing)
  - Batch Name\* = Sub Company
  - (This will show on sticker)
  - Validation Type\* = 1-Validation
  - Quantity\* = Type Quantity Needed (40 stickers on a sheet)
  - Advanced Usage = Do Not Select
  - Valid from and Valid to = Do Not Change
  - Days of Week = Do Not Change
  - Start Time End Time = Do Not Change
  - Notes = Type Notes for Reference, if needed
  - Select the Create Button at the bottom

**TO PRINT:** Select Batch you want to Print > Select the printer icon in the top right, (a .PDF will pop up) *Note:* To print stickers you may be required to allow popups before you can print.

| Search Sticker | Q              | Valid Today 🖌 🖌 | Start Tin | ne   | Ē      | End Time | E Cle        | ear All             | 1                |
|----------------|----------------|-----------------|-----------|------|--------|----------|--------------|---------------------|------------------|
|                |                |                 |           |      |        |          |              | Stickers Results: 1 | + Create Sticker |
| #              | Batch Name     | Total           | Printed   | Used | From # | To #     | Company      | Sub Company         | Created By       |
| > 4            | PMC Parking To | est 40          | 40        | 0    | 53     | 92       | UF&S Parking | UF&S Parking        | fest             |

70 Goler House · P.O. Box 270348 · Rochester, NY 14627-0348 585.275.4524 · 585.273.1061 *fax* · www.rochester.edu/parking

Most recent created at top

Validations expire 1 year from creation date

Department of Transportation and Parking Management

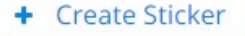

ROCHESTER

## **Department of Transportation and Parking Management**

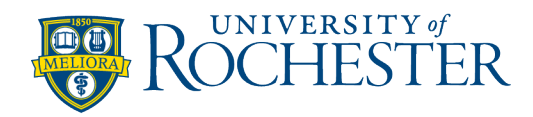

## **Applying eValidation On Ticket**

- a. Enter 8-digit ticket number
- b. Select the blue search button
  - Select the highlighted #00000000
  - Select Company
  - Select Appropriate Sub Company
    - (Carefully choose correct one needed, this field is used for billing)
  - Select Validation Type
  - Select the validate ticket button at the bottom right corner

Validate Ticket